QUICKBOOKS EN LIGNE

Inventaire et gestion de projet dans Quickbooks en ligne

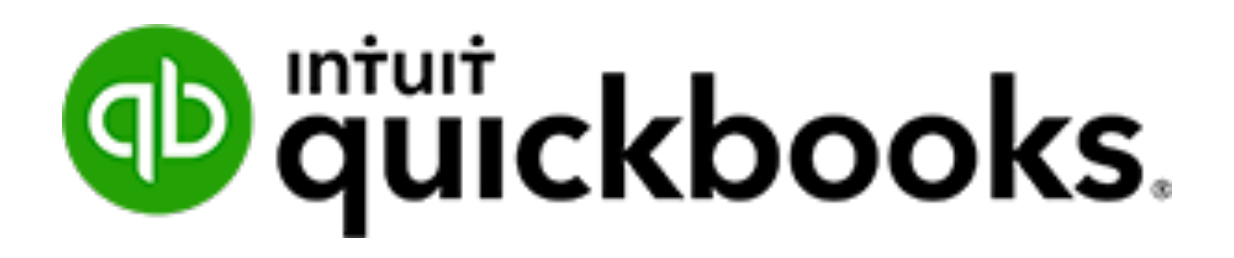

# INVENTAIRE DANS QUICKBOOKS EN LIGNE

QuickBooks en ligne Plus peut vous aider à gérer l'achat, le suivi et les ventes de stocks dans votre entreprise.

# **OBJECTIFS**

Après avoir terminé cette section, vous devriez pouvoir:

- Comprendre comment les coûts d'inventaire sont gérés dans QuickBooks
- Configurer les poduits en inventaire
- Effectuer des achats et des ventes de stocks
- Créer des ajustements d'inventaire
- Créer des rapports d'inventaire de base

# GÉRER L'INVENTAIRE DANS QUICKBOOKS

QuickBooks en ligne vous permet de gérer un inventaire simple pour votre entreprise. Il vous permet d'acheter à l'aide de bons de commande et inclut la possibilité de terminer les commandes en souffrance. Vous pouvez suivre les quantités disponibles et faire un rapport sur les pièces en stock. Vous pouvez vendre des stocks et QuickBooks met automatiquement à jour les quantités disponibles. Enfin, vous pouvez ajuster l'inventaire selon vos besoins en utilisant des ajustements d'inventaire.

# Notes sur l'inventaire:

- Méthode d'établissement des coûts d'inventaire QuickBooks en ligne utilise la méthode du premier entré, premier sorti (PEPS) pour l'établissement des coûts d'inventaire. Cela signifie que la première pièce d'inventaire achetée est la première pièce vendue lors des ventes. Cela correspond aux besoins de la plupart des petites entreprises. Ceci est différent QuickBooks Desktop qui utilise la méthode du coût moyen pondéré.
- **Bons de commande** Vous pouvez émettre des bons de commande et suivre les commandes en souffrance au besoin pour fermer les bons de commande lorsqu'ils sont reçus en totalité.

# **ACTIVER L'INVENTAIRE**

Vous devez activer l'inventaire dans QuickBooks en ligne.

- 1. Accédez à l'icône Roue dentée, puis cliquez sur Compte et paramètres.
- 2. Cliquez sur Ventes.
- 3. Cliquez sur **Produits et services**.
- 4. Sélectionnez Suivi de la quantité en stock.

| Produits et services | Afficher la colonne Produit/service sur les formulaires de vente 🕜 |  |
|----------------------|--------------------------------------------------------------------|--|
|                      | Afficher la colonne UGS ⑦                                          |  |
|                      | Activer les règles de prix ③                                       |  |
|                      | Suivi de la quantité et des prix/taux (?)                          |  |
|                      | Suivi de la quantité en stock (?)                                  |  |
|                      | Annuler Enregistrer                                                |  |

### LISTE DES PRODUITS ET SERVICES

La liste des produits et services stocke toutes les informations sur vos articles à vendre et à acheter, y compris les pièces en stock. Il existe deux articles liés à l'inventaire; la partie inventaire et l'offre groupée.

### Produit stock

Produits que vous achetez, vendez ou les deux et que vous souhaitez suivre les quantités disponibles.

### Offre groupée

Un groupe de produits ou services regroupés pour être vendus en un seul article. Exemples: Nettoyage de printemps qui comprend le ratissage électrique, la tonte, la coupe et l'aération de la pelouse.

Voici une vue de la liste des produits et services. Vous pouvez modifier ce qui s'affiche lorsque vous cliquez sur l'icône d'engrenage.

| Entreprise fictive                             |                                                                                                    |                      |               |                 | ? Aide (             | く  袋             | B |
|------------------------------------------------|----------------------------------------------------------------------------------------------------|----------------------|---------------|-----------------|----------------------|------------------|---|
| Ventes                                         |                                                                                                    |                      |               |                 |                      |                  |   |
| Aperçu Toutes les ventes Factures              | Clients Produits e                                                                                                    | et services          |               |                 |                      |                  |   |
| Produits et services                           |                                                                                                    |                      |               |                 | Plus V               | Nouveau          | ~ |
| Trouver des produits et service:               | s and the second second | )<br>tock bas        |               | 1<br>RUPTURE DE | <b>STOCK</b><br>Préc | dent 1-20 Suivan | * |
| NOM                                            | TYPE 🔻                                                                                                    | DESCRIPTION DE LA VE | PRIX DE VENTE | COÛT            | QTÉ EN STOCK         | ACTIO            | N |
| Water Bottles - Generic<br>General services    | Stock                                                                                                    | Water bottles - gen  | 10            | 5               | 550                  | Modifier 🖣       |   |
| Name Badges - old<br>General services : Badges | Stock                                                                                                    | Name Badges g        | 3             | 1.50            | 0                    | Modifier 🖣       | , |
| Guest Book<br>General services                 | Stock                                                                                                    | Guest Book           | 25            | 12.50           | 20                   | Modifier 🚽       |   |

# Créer des produits stocks

Après avoir activé l'inventaire, vous pouvez créer des produits stocks. Pour créer un inventaire:

- 1. Accédez à la liste des produits et services.
- 2. Cliquez sur Nouveau.
- 3. Choisissez **Stock**.

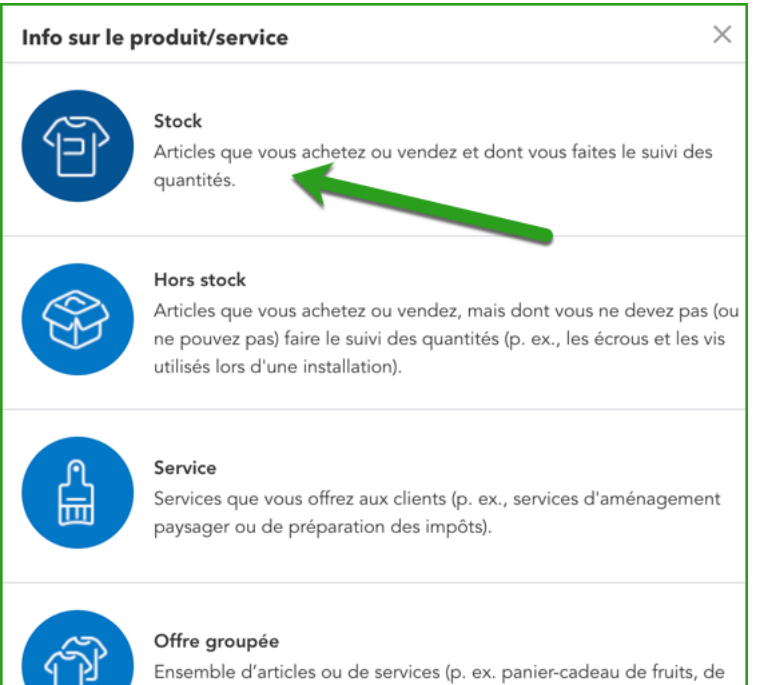

fromages et de vins).

- 4. Entrez le **nom** et l'**UGS** qui sont nécessaire. Vous pouvez également télécharger une photo de l'élément en tant que fonctionnalité facultative.
- 5. La **quantité en stock initiale** est un champ obligatoire. Si vous ne faites que commencer, entrez 0 comme quantité initiale disponible car il s'agit d'un champ obligatoire. Il est préférable de ne pas saisir de montant ici, mais plutôt d'acheter l'inventaire sur les formulaires d'achat pour mettre à jour votre quantité en stock.

| Info sur le produit/service                                                    |          |                | × |
|--------------------------------------------------------------------------------|----------|----------------|---|
| Stock Changer de type                                                          |          |                |   |
| Nom*                                                                           |          |                |   |
| Ballon de football                                                             |          | 0              |   |
| UGS (unité de gestion de stock)                                                |          |                |   |
|                                                                                |          | 0° I           | 前 |
| Est un produit/service rattaché                                                |          | -              | _ |
|                                                                                |          |                | Ŧ |
| Quantité en stock initiale*                                                    |          |                |   |
| <b>En date du*</b><br>En quoi consiste le champ En date du?                    | 03/01/2  | 2020           |   |
| <b>Seuil de renouvellement</b><br>En quoi consiste le seuil de renouvellement? |          |                |   |
| Compte de stock                                                                |          |                |   |
| Actif du stock-1                                                               |          |                | • |
| Description                                                                    |          |                |   |
| Description sur les formulaires de vente                                       |          |                |   |
| ✓ AFFICHER PLUS                                                                |          |                |   |
|                                                                                | Enregist | trer et fermer |   |

- Sélectionnez le compte d'actif d'inventaire →Saisissez la description des ventes et le prix / taux de vente. Ce sont des champs facultatifs. Si la description et le taux ne sont pas standard, vous pouvez laisser ces champs vides.
- 7. Choisissez le **compte de revenu** pour suivre les ventes d'articles → Choisissez la **taxe** qui sera facturée sur la vente de l'article.
- 8. Entrez la description d'achat  $\rightarrow$  Entrez le **coût** d'achat de l'article.
- Choisissez le compte de dépenses (coût des marchandises vendues) → Choisissez la taxe d'achat.

10. Cliquez sur **Enregistrer et fermer.** 

**REMARQUE:** Les champs obligatoires incluent: compte d'actif d'inventaire, compte de revenu et compte de dépenses. Les informations de vente et d'achat, le prix / taux de vente et le coût ne sont pas obligatoires.

| Description                                                                                                    |                                     |   |
|----------------------------------------------------------------------------------------------------|-------------------------------------|---|
| Description sur les formulaires de vente                                                                                    | e                                   |   |
| Prix de vente/tarif (CAD)                                                                                                   | Compte de revenus                   |   |
|                                                                                                    | Revenus provenant de la vente de pr | • |
| Taxe comprise                                                                                                    |                                     |   |
| Тахе                                                                                                    |                                     |   |
| Sélectionner la taxe                                                                                                    |                                     | • |
| Description sur les formulaires d'achat<br>Coût (CAD)                                                                       | Compte de dépenses                  | , |
|                                                                                                    | Coût des produits vendus            | • |
|                                                                                                    |                                     |   |
| Taxe d'achat comprise                                                                                                    |                                     |   |
| Taxe d'achat comprise                                                                                                    |                                     |   |
| Taxe d'achat comprise<br>Taxe d'achat<br>Sélectionner la taxe                                                               |                                     | • |
| Taxe d'achat comprise Taxe d'achat Sélectionner la taxe Fournisseur préféré                                                 |                                     | • |
| Taxe d'achat comprise Taxe d'achat Sélectionner la taxe Fournisseur préféré Sélectionnez un fournisseur préféré             |                                     | • |
| Taxe d'achat comprise<br>Taxe d'achat<br>Sélectionner la taxe<br>Fournisseur préféré<br>Sélectionnez un fournisseur préféré |                                     | • |

### **INVENTAIRE D'ACHAT**

QuickBooks vous permet d'utiliser des bons de commande, des dépenses, des chèques et des factures pour acheter des stocks.

Il est important de savoir que QuickBooks ajoutera un inventaire à votre système lorsque vous achetez à l'aide de factures, de chèques et de formulaires de dépenses et saisit les quantités dans la section Détails des articles sur la transaction (voir ci-dessous par exemple).

**Détails des articles** - lorsque cette transaction est enregistrée, QuickBooks entre 100 serviettes de sport dans l'inventaire. La seule exception à cela est les bons de commande (voir la section suivante pour plus d'informations).

|                                                                                                    |                                                                                             |                   |                      | 足 Visite                                              | e guidée දర్రిస్ (                                                                       | ? Aide 🗙                                  |
|----------------------------------------------------------------------------------------------------|---------------------------------------------------------------------------------------------|-------------------|----------------------|-------------------------------------------------------|------------------------------------------------------------------------------------------|-------------------------------------------|
| Bénéficiaire<br>AirRush Canada 🛛 👻                                                                                 | Compte de paiement     ①       Banque Nationale - Compte chèq     ▼       Solde \$-9,678.05 |                   |                      |                                                       | \$1,36                                                                                   | MONTANT <                                 |
| Date de paiement         Mode de p           03/12/2020         Comment                                            | alement<br>t avez-vous par V                                                                |                   |                      |                                                       | N° d                                                                                     | le réf.                                   |
| <ul> <li>Détails de la catégorie</li> </ul>                                                                        |                                                                                             |                   |                      | Affichage des m                                       | ontants Taxe non co                                                                      | mprise 🔻                                  |
| ▼ Détail des articles                                                                                              |                                                                                             |                   |                      |                                                       |                                                                                          |                                           |
| ▼ Détail des articles<br># PRODUIT/SERVICE                                                                         | DESCRIPTION                                                                                 | QTÉ               | TAUX                 | MONTANT                                               | TAXE DE VENTE                                                                            |                                           |
| Détail des articles     PRODUIT/SERVICE     1 Ballon de football                                                   | DESCRIPTION<br>Qu'est-ce que vous avez payé?                                                | <b>QTÉ</b><br>100 | <b>TAUX</b><br>11.88 | <b>MONTANT</b><br>1,188.00                            | TAXE DE VENTE           TPS/TVQ QC - 9,975                                               | ā                                         |
| ✓ Détail des articles                                                                                              | DESCRIPTION<br>Qu'est-ce que vous avez payé?                                                | <b>QTÉ</b><br>100 | <b>TAUX</b><br>11.88 | <b>MONTANT</b><br>1,188.00                            | TAXE DE VENTE<br>TPS/TVQ QC - 9,975                                                      | 5 ā                                       |
| Détail des articles   • PRODUIT/SERVICE   III 1   Ballon de football   III 2     Ajouter des lignes   Supprim Mémo | DESCRIPTION Qu'est-ce que vous avez payé? er tout                                           | 000               | <b>TAUX</b><br>11.88 | MONTANT<br>1,188.00<br>Tc<br>GST à 5%<br>OST à 9.925% | TAXE DE VENTE           TPS/TVQ QC - 9,975           otal partiel           sur 1,188.00 | 5 m<br>m<br>\$1,188.00<br>59.40<br>118.50 |

### Bon de commande

Le bon de commande dans QuickBooks peut être utilisé pour commander à la fois des produits et des services. Vous pouvez saisir les détails du compte ou les **détails des articles**. Dans le cas de l'inventaire, vous devez utiliser la section Détails des articles pour enregistrer l'ordre des pièces de l'inventaire. Le bon de commande est une transaction non comptable. Cela signifie qu'aucune écriture comptable n'est effectuée tant que les articles n'ont pas été reçus et qu'une facture n'a pas été saisie contre le bon de commande. Pour activer les bons de commande:

- 1. Accédez à Compte et paramètres.
- 2. Cliquez sur Dépenses.
- 3. Sélectionnez Utiliser les bons de commande.

| Bons de commande | Utiliser les bons de commande                                                                        |
|------------------|----------------------------------------------------------------------------------------------------|
|                  | Champs personnalisés                                                                                 |
|                  | Allez à <b>Paramètres &gt; Listes &gt;</b> Champs personnalisés pour gérer vos champs personnalisés. |
|                  | Numéros d'opérations personnalisés 💿 🔹 🔘                                                             |
|                  | Message par défaut sur les bons de commande                                                          |
|                  |                                                                                                    |
|                  | Annuler Enregistrer                                                                                  |

Créer des bons de commande

- 1. Cliquez sur le menu **Nouveau**.
- 2. Cliquez sur **Bon de commande**.
- 3. Entrez le **fournisseur**.
- 4. Choisissez l'article dans la colonne **Produit / Service**.
- 5. Entrez la quantité.
- 6. Cliquez pour **enregistrer** la transaction.

| Bon de comm                                                      | ande n° 4002                                                      |                         |                  |     |       |                  | \$\$                              | Aide     |
|------------------------------------------------------------------|-------------------------------------------------------------------|-------------------------|------------------|-----|-------|------------------|-----------------------------------|----------|
| ournisseur                                                       | Courriel                                                          |                         |                  |     |       |                  |                                   | MONT     |
| AirRush Canada                                                   | Courriel (séparer les courrie                                     | ls par une virgul       |                  |     |       |                  | \$3.64                            | 9.0      |
| O En cours ▼                                                     |                                                                   | Cc /Cci                 |                  |     |       |                  | <i><b><i>v</i></b><i>o,oi</i></i> |          |
| dresse postale                                                   | Expédier à                                                        | Date du bon de commande |                  |     |       |                  | N° du bon                         | de comma |
| AirRush Canada<br>AirRush Canada                                 | Sélectionnez un client pour l                                     | 03/12/2020              |                  |     |       |                  | 4002                              |          |
| 323, Central Road<br>Calgary AB B9R 4E8                          | Adresse d'expédition                                              | Expédier par            |                  |     |       |                  |                                   |          |
|                                                                  | Sport LaMontagne (Demo)<br>1234, 5e Avenue<br>Montréal QC H1H 1H1 |                         |                  |     |       |                  |                                   |          |
| <ul> <li>Détails de la cat</li> <li>Détail dos articl</li> </ul> | égorie                                                            |                         |                  |     | A     | ffichage des moi | ntants Taxe non com               | aprise 🔻 |
| PRODUIT/SERVICE                                                  | E DESCRIPTION                                                     |                         |                  | QTÉ | TAUX  | MONTANT T        | AXE DE VENTE                      |          |
| III Ballon de footba                                             | I                                                                 |                         |                  | 200 | 11.88 | 2,376.00 T       | PS/TVQ QC - 9,975                 | Ô        |
| Bottes Ski de                                                    | fond 💌 Bottes Ski de fond                                         |                         |                  | 20  | 39.89 | 797.80           | TPS/TVQ QC - 9,9                  | •        |
| Annuler Effacer                                                  |                                                                   | Imprime                 | Rendre récurrent |     |       | Enregistrer      | Enregistrer et                    | fermer   |

**Remarque**: Le champ En cours du bon de commande indique que ce bon de commande n'a pas encore été reçu. Vous pouvez fermer manuellement le bon de commande si nécessaire.

| 😥 Bon de comma                                                       | nde n° 4002                                                       |                           |                  |     |       |                | \$\$ @              | Aide 🗙     |
|----------------------------------------------------------------------|-------------------------------------------------------------------|---------------------------|------------------|-----|-------|----------------|---------------------|------------|
| Fournisseur<br>AirRush Canada<br>O En cours •                        | Courriel Courriel (séparer les courriels                          | par une virgul<br>Ce /Cei |                  |     |       |                | \$3,649             | MONTANT    |
| Adresse postale                                                      | Expédier à                                                        | Date du bon de commande   |                  |     |       |                | N° du bon d         | e commande |
| AirRush Canada<br>AirRush Canada                                     | Sélectionnez un client pour l 👻                                   | 03/12/2020                |                  |     |       |                | 4002                |            |
| 323, Central Road<br>Calgary AB B9R 4E8                              | Adresse d'expédition                                              | Expédier par              |                  |     |       |                |                     |            |
|                                                                      | Sport LaMontagne (Demo)<br>1234, 5e Avenue<br>Montréal QC H1H 1H1 |                           |                  |     |       |                |                     |            |
| <ul> <li>Détails de la catég</li> <li>Détail des articles</li> </ul> | orie                                                              |                           |                  |     | A     | ffichage des m | Taxe non comp       | ise 🔻      |
| PRODUIT/SERVICE                                                      | DESCRIPTION                                                       |                           |                  | QTÉ | TAUX  | MONTANT        | TAXE DE VENTE       |            |
| III Ballon de football                                               |                                                                   |                           |                  | 200 | 11.88 | 2,376.00       | TPS/TVQ QC - 9,975  | â          |
| 2 Bottes Ski de fond                                                 | Bottes Ski de fond                                                |                           |                  | 20  | 39.89 | 797.80         | TPS/TVQ QC - 9,9    | •          |
| Annuler Effacer                                                      |                                                                   | Imprimer                  | Rendre récurrent |     |       | Enregistre     | er Enregistrer et f | ermer 👻    |

### Réception d'Inventaire

Après avoir créé un bon de commande, vous pouvez recevoir contre le bon de commande.

Méthode n ° 1: saisir une transaction d'achat

- 1. Accédez à Facture à payer.
- 2. Entrez le **fournisseur**.
- 3. QuickBooks vous invite à recevoir l'inventaire en affichant le tiroir sur le côté droit de la fenêtre.
- 4. Cliquez sur **Ajouter** pour recevoir l'inventaire.
- 5. Si vous ne recevez pas le montant total, entrez la quantité que vous recevez.

| 🖯 Facture à pay                                                                                | er              |                                              |                 |       |                 |                    |                    | ? Aide                                                                            |
|------------------------------------------------------------------------------------------------|-----------------|----------------------------------------------|-----------------|-------|-----------------|--------------------|--------------------|-----------------------------------------------------------------------------------|
| Fournisseur<br>AirRush Canada                                                                  | Ŧ               |                                              |                 |       |                 | sc<br>\$           | 0.00               | Ajouter à Facture à payer<br><b>Tout ajouter</b>                                  |
| Adresse postale<br>AirRush Canada<br>AirRush Canada<br>323, Central Road<br>Calgary AB B9R 4E8 | Modalités       | Date de facturation       v       03/12/2020 | Date d'échéance |       |                 | N° de              | la facture à payer | Bon de commande #1004<br>Oct. 6, 2019<br>Total \$89.68   Taxable<br>Solde \$89.68 |
| <ul> <li>Détails de la cat</li> </ul>                                                          | tégorie         |                                              |                 |       | Affichage des m | ontants Taxe non c | omprise 🔻          | Anorak de ski Ajouter En cours                                                    |
| ▼ Détail des artic                                                                             | les             |                                              |                 |       |                 |                    |                    | Bon de commande #4002<br>Mars 12<br>Total \$3,649.08   Taxable                    |
| # PRODUIT/SER                                                                                  | /ICE DESCRIPTIO | DN                                           | QTÉ             | TAUX  | MONTANT         | TAXE DE VENTE      |                    | Solde \$3,649.08                                                                  |
| Ⅲ 1                                                                                            |                 |                                              |                 |       |                 |                    | Ô                  | Aucune description     Bottes Ski de fond                                         |
| ::: 2                                                                                          |                 |                                              |                 |       |                 |                    | 前                  | Flus                                                                              |
| Aiouter des ligner                                                                             | Supprimer tout  |                                              |                 |       |                 |                    |                    | Ajouter En cours                                                                  |
| Mémo                                                                                           | oupprinter cout |                                              |                 |       | To              | otal partiel       | \$0.00             |                                                                                   |
|                                                                                                |                 |                                              |                 |       |                 | Total              | \$0.00             |                                                                                   |
|                                                                                                |                 |                                              | Pandra récu     | rroot |                 | 10101              |                    |                                                                                   |

**Remarque**: Après avoir ajouté le bon de commande à la facture, QuickBooks note les quantités reçues. S'il y a des quantités qui n'ont pas été reçues et qui sont en rupture de stock, QuickBooks gardera le bon de commande ouvert jusqu'à ce que vous receviez plus d'inventaire pour fermer le bon de commande ou que vous fermiez manuellement le bon de commande.

Vous pouvez afficher les achats d'inventaire lorsque vous créez le rapport **Détails de l'évaluation des stocks**. Tous les achats sont enregistrés et la quantité disponible est augmentée.

| Company              |                           |               |                            |                       |         |           |                   | ? Aide   | Q               | ¢ | Ś |
|----------------------|---------------------------|---------------|----------------------------|-----------------------|---------|-----------|-------------------|----------|-----------------|---|---|
| Ajouter des notes    |                           |               |                            |                       |         |           |                   |          | <b>₽</b> _ \$\$ |   |   |
|                      |                           | Sport         | LaMor                      | ntagne                | (Dem    | 0)        |                   |          |                 |   |   |
|                      |                           | DÉTAIL I      | <b>DE L'ÉVAL</b><br>1-11 m | JATION D<br>hars 2020 | ES STOC | KS        |                   |          |                 |   |   |
| DATE                 | TYPE D'OPÉRATION          | N°            | NOM                        | άτγ                   | TAUX    | COÛT PEPS | QUANTITÉ EN STOCK | VALEUR D | E L'ACTIF       |   |   |
| 👻 -Rackette tennis H | Head                      |               |                            |                       |         |           |                   |          |                 |   |   |
| Solde d'ouvertur     | re                        |               |                            |                       |         |           | 17.00             |          | 1,682.00        |   |   |
| Total pour -Racke    | ette tennis Head          |               |                            |                       |         |           | 17.00             |          |                 |   |   |
| 🕶 Anorak de ski      |                           |               |                            |                       |         |           |                   |          |                 |   |   |
| Solde d'ouvertur     | re                        |               |                            |                       |         |           | 1.00              |          | 78.00           |   |   |
| Total pour Anoral    | k de ski                  |               |                            |                       |         |           | 1.00              |          |                 |   |   |
| ➡ Ballon de football |                           |               |                            |                       |         |           |                   |          |                 |   |   |
| 03/01/2020           | Valeur de départ du stock | STOCK INITIAL |                            | 0.00                  | 0.00    | 0.00      | 0.00              |          | 0.00            |   |   |
| Total pour Ballon    | de football               |               |                            | 0.00                  |         | \$0.00    | 0.00              |          |                 |   |   |
|                      |                           |               |                            |                       |         |           |                   |          |                 |   |   |
| Solde d'ouvertur     | re                        |               |                            |                       |         |           | 88.00             |          | 7,003.04        |   |   |
| Total pour Bottes    | Alpin                     |               |                            |                       |         |           | 88.00             |          |                 |   |   |
|                      | d                         |               |                            |                       |         |           |                   |          |                 |   |   |
| Solde d'ouvertur     | re                        |               |                            |                       |         |           | 10.00             |          | 799.45          |   |   |
| Total pour Bottes    | Ski de fond               |               |                            |                       |         |           | 10.00             |          |                 |   |   |
| → Bâtons Alpin       |                           |               |                            |                       |         |           |                   |          |                 |   |   |
| Solde d'ouvertur     | re                        |               |                            |                       |         |           | 121.00            |          | 2,406.69        |   |   |
| Total pour Bâtons    | s Alpin                   |               |                            |                       |         |           | 121.00            |          |                 |   |   |

Méthode n ° 2: achat d'inventaire à l'aide d'une transaction d'achat (sans bon de commande)

Vous pouvez utiliser un chèque, une facture ou une transaction de dépenses pour enregistrer les achats de stock et enregistrer les montants de stock directement aux quantités disponibles sans utiliser de bon de commande.

Créez une transaction d'achat et utilisez les **détails des articles** pour enregistrer l'inventaire. L'enregistrement de cette transaction enregistre l'inventaire aux quantités disponibles.

| Dépens                                                                                                    | se                                                                                        |                                                              |                  |                   |                      | <b>P</b> Visite                         | guidée දිලි                                                                                                    | ? A            | de 🗙                                                                                                    |
|----------------------------------------------------------------------------------------------------|-------------------------------------------------------------------------------------------|--------------------------------------------------------------|------------------|-------------------|----------------------|-----------------------------------------|----------------------------------------------------------------------------------------------------|----------------|----------------------------------------------------------------------------------------------------|
| énéficiaire                                                                                                    |                                                                                           | Compte de paiement ⑦                                         |                  |                   |                      |                                         | ¢4.0                                                                                                    |                |                                                                                                    |
| AirRush Canada                                                                                                    | •                                                                                         | Banque Nationale - Compte chèqi 💌 So                         | olde \$-9,678.05 |                   |                      |                                         | \$1,30                                                                                                    | 55.5           | 0                                                                                                    |
| ate de paiement                                                                                                    | Mode de pa                                                                                | siement                                                      |                  |                   |                      |                                         |                                                                                                    | N° de réf.     |                                                                                                    |
| )3/12/2020                                                                                                    | Commen                                                                                    | t avez-vous pay                                              |                  |                   |                      |                                         |                                                                                                    |                |                                                                                                    |
|                                                                                                    |                                                                                           |                                                              |                  |                   |                      | 0                                       |                                                                                                    |                |                                                                                                    |
| <ul> <li>Détails d</li> <li>Détail de</li> </ul>                                                                                 | de la catégorie<br>des articles                                                           |                                                              |                  |                   |                      |                                         |                                                                                                    |                |                                                                                                    |
| <ul> <li>Détails d</li> <li>Détail de<br/># PRC</li> </ul>                                                                       | de la catégorie<br>des articles<br>RODUIT/SERVICE                                         | DESCRIPTION                                                  |                  | ΩΤΈ               | TAUX                 | MONTANT                                 | TAXE DE VENTE                                                                                                   |                |                                                                                                    |
| <ul> <li>Détails d</li> <li>Détail de</li> <li># PRC</li> <li>1 Ball</li> </ul>                                                  | de la catégorie<br>des articles<br>RODUIT/SERVICE                                         | DESCRIPTION           Qu'est-ce que vous avez payé?          |                  | <b>Ωτέ</b>        | <b>TAUX</b><br>11.88 | <b>MONTANT</b><br>1,188.00              | TAXE DE VENTE<br>TPS/TVQ QC - 9                                                                                 | ,975           | 靣                                                                                                    |
| <ul> <li>Détails (</li> <li>Détail d</li> <li># PRC</li> <li>1 Ball</li> <li>2</li> </ul>                                        | de la catégorie<br>des articles<br>хорит/service                                          | DESCRIPTION<br>Qu'est-ce que vous avez payé?                 |                  | <b>ατέ</b><br>100 | <b>TAUX</b><br>11.88 | <b>MONTANT</b><br>1,188.00              | TAXE DE VENTE<br>TPS/TVQ QC - 9                                                                                 | ,975           |                                                                                                    |
| <ul> <li>Détails «</li> <li>Détail d</li> <li># PRC</li> <li>1 Ball</li> <li>2</li> <li>Ajouter des li</li> </ul>                | de la catégorie<br>des articles<br>RODUIT/SERVICE<br>allon de football<br>lignes Supprime | DESCRIPTION       Qu'est-ce que vous avez payé?       r tout |                  | <b>QTÉ</b><br>100 | <b>TAUX</b><br>11.88 | <b>MONTANT</b><br>1,188.00              | TAXE DE VENTE<br>TPS/TVQ QC - 9                                                                                 | ,975           | Ô                                                                                                    |
| <ul> <li>Détails «</li> <li>Détail d</li> <li># PR(</li> <li>1 Ball</li> <li>2</li> <li>Ajouter des lit</li> <li>Mémo</li> </ul> | de la catégorie<br>des articles<br>codurt/SERVICE<br>allon de football<br>lignes Supprime | DESCRIPTION<br>Qu'est-ce que vous avez payé?                 |                  | <b>QTÉ</b><br>100 | <b>TAUX</b><br>11.88 | MONTANT<br>1,188.00                     | TAXE DE VENTE<br>TPS/TVQ QC - 9<br>otal partiel                                                                 | ,975<br>\$1,18 | <ul><li>□</li><li>□</li><li>B.00</li></ul>                                                                                                    |
| <ul> <li>Détails (</li> <li>Détail d</li> <li># PR(</li> <li>1 Ball</li> <li>2</li> <li>Ajouter des li</li> <li>Mémo</li> </ul>  | de la catégorie<br>des articles<br>coDUIT/SERVICE<br>allon de football<br>lignes Supprime | DESCRIPTION Qu'est-ce que vous avez payé? r tout             |                  | <b>QTÉ</b><br>100 | <b>TAUX</b><br>11.88 | монтант<br>1,188.00<br>Тс<br>GST а 5%   | TAXE DE VENTE<br>TPS/TVQ QC - 9<br>otal partiel<br>os sur 1,188.00                                              | ,975<br>\$1,18 | Ē<br>B.OO<br>7.40                                                                                                    |
| <ul> <li>Détails (</li> <li>Détail d</li> <li># PR(</li> <li>1 Bell</li> <li>2</li> <li>Ajouter des li</li> <li>Mémo</li> </ul>  | de la catégorie<br>des articles<br>RODUIT/SERVICE<br>Illon de football                    | DESCRIPTION Qu'est-ce que vous avez payé? r tout             |                  | <b>216</b><br>100 | <b>TAUX</b><br>11.88 | MONTANT<br>1,188.00<br>To<br>GST à 5.7% | TAXE DE VENTE           TPS/TVQ QC - 9           otal partiel           o sur 1,188.00           o sur 1,188.00 | 975<br>\$1,18  | <ul> <li>□</li> <li>□</li> <li>■</li> <li>■</li> <li>&gt;</li></ul> |

### **INVENTAIRE DE VENTE**

Vous vendrez l'inventaire comme n'importe quel autre article de QuickBooks. Lorsque vous vendez des stocks, QuickBooks met à jour le coût des marchandises vendues et les quantités disponibles pour refléter les ventes.

Créez une facture ou un reçu de vente et saisissez le produit à vendre. Saisissez la quantité. QuickBooks diminuera la quantité disponible de ce montant.

Le détail de l'évaluation des stocks affiche la mise à jour du stock disponible pour l'article.

| Company                 |                           |               |                             |                       |         |           |                   | ? Aide   | Q            |
|-------------------------|---------------------------|---------------|-----------------------------|-----------------------|---------|-----------|-------------------|----------|--------------|
| Ajouter des notes       |                           |               |                             |                       |         |           |                   |          | <b>℃</b> • © |
|                         |                           | Sport         | LaMor                       | ntagne                | (Demo   | 0)        |                   |          |              |
|                         |                           | DÉTAIL I      | <b>DE L'ÉVALU</b><br>1-11 m | JATION D<br>hars 2020 | ES STOC | KS        |                   |          |              |
| DATE                    | TYPE D'OPÉRATION          | N°            | NOM                         | ΩΤΥ                   | TAUX    | COÛT PEPS | QUANTITÉ EN STOCK | VALEUR D | E L'ACTIF    |
| 👻 -Rackette tennis Head |                           |               |                             |                       |         |           |                   |          |              |
| Solde d'ouverture       |                           |               |                             |                       |         |           | 17.00             |          | 1,682.00     |
| Total pour -Rackette te | ennis Head                |               |                             |                       |         |           | 17.00             |          |              |
| 🗕 Anorak de ski         |                           |               |                             |                       |         |           |                   |          |              |
| Solde d'ouverture       |                           |               |                             |                       |         |           | 1.00              |          | 78.00        |
| Total pour Anorak de s  | ski                       |               |                             |                       |         |           | 1.00              |          |              |
| Ballon de football      |                           |               |                             |                       |         |           |                   |          |              |
| 03/01/2020              | Valeur de départ du stock | STOCK INITIAL |                             | 0.00                  | 0.00    | 0.00      | 0.00              |          | 0.00         |
| Total pour Ballon de fe | potball                   |               |                             | 0.00                  |         | \$0.00    | 0.00              |          |              |
|                         |                           |               |                             |                       |         |           |                   |          |              |
| Solde d'ouverture       |                           |               |                             |                       |         |           | 88.00             |          | 7,003.04     |
| Total pour Bottes Alpi  | n                         |               |                             |                       |         |           | 88.00             |          |              |
| 👻 Bottes Ski de fond    |                           |               |                             |                       |         |           |                   |          |              |
| Solde d'ouverture       |                           |               |                             |                       |         |           | 10.00             |          | 799.45       |
| Total pour Bottes Ski   | de fond                   |               |                             |                       |         |           | 10.00             |          |              |
| → Bâtons Alpin          |                           |               |                             |                       |         |           |                   |          |              |
| Solde d'ouverture       |                           |               |                             |                       |         |           | 121.00            |          | 2,406.69     |
|                         |                           |               |                             |                       |         |           |                   |          |              |

### AJUSTEMENT DE L'INVENTAIRE

Vous devrez peut-être ajuster la quantité disponible pour les produits en stock en raison de quantités endommagées, perdues ou incorrectes. QuickBooks vous permet de faire cet élément à la fois dans la liste des produits et services ou dans le menu Créer.

- 1. Accédez à la liste des produits et services.
- 2. Cliquez sur le produit que vous devez ajuster.
- 3. Cliquez sur **Ajuster**.

| Info sur le produit/service                                             |                       | $\times$ |
|-------------------------------------------------------------------------|-----------------------|----------|
| Stock                                                                   |                       |          |
| Nom*                                                                    |                       |          |
| -Rackette tennis Head                                                   |                       |          |
| UGS (unité de gestion de stock)                                         |                       | anhan .  |
| Est un produit/service rattaché                                         |                       | Ш        |
|                                                                         |                       | Ŧ        |
| Quantité en stock<br>Rajuster : Quantité I Valeur de départ             | 17                    |          |
| Seuil de renouvellement<br>En quoi consiste le seuil de renouvellement? |                       |          |
| Quantité sur le bon de commande                                         | 0                     |          |
| Compte de stock                                                         |                       |          |
| Bien d'inventaire                                                       |                       | •        |
| Description                                                             |                       |          |
| -Rackette tennis Head                                                   |                       |          |
| ✓ AFFICHER PLUS                                                         |                       |          |
|                                                                         | Enregistrer et fermer | •        |

4. QuickBooks ouvre la fenêtre de **rajustement de la quantité en stock** avec le produit affiché.

- 5. Sélectionnez le compte d'ajustement des stocks → Entrez la nouvelle quantité.
- 6. Cliquez sur **Enregistrer** et QuickBooks effectue le réglage.

| Rajustement de la quantité en stock n° 8                                  |              |              | (?) A                | de 🗙  |
|---------------------------------------------------------------------------|--------------|--------------|----------------------|-------|
| Date du rajustement<br>03/12/2020<br>Compte de rajustement du<br>stock    |              |              | N° de référence<br>8 |       |
| # PRODUIT DESCRIPTION                                                     | QTÉ EN STOCK | NOUVELLE QTÉ | CHANGEMENT DE QTÉ    |       |
| ●     1     -Rackette tennis Head     ▼       -Rackette tennis Head     ▼ | 1            | 17 14        | -3                   | Ē     |
| III 2                                                                     |              |              |                      | ά     |
| Ajouter des lignes Supprimer tout                                         |              |              |                      |       |
|                                                                           |              |              |                      |       |
| Confidentialité                                                           |              |              |                      |       |
| Annuler Effacer                                                           | (            | Enregistrer  | Enregistrer et fern  | her 🔻 |

**Remarque**: Le compte d'ajustement des stocks est sélectionné par QBO, mais vous pouvez le modifier pour le publier sur le compte de votre choix.

# PROJET DANS QUICKBOOKS

La fonctionnalité Projets vous aide à organiser toutes les pièces impliquées dans un projet (y compris les transactions, le temps et les rapports) pour faciliter le suivi de votre progression et de l'état de votre projet. Le suivi de projet vous permet également de créer des rapports de rentabilité de projet pour mesurer la rentabilité de tout projet pour votre entreprise.

Il est recommandé d'utiliser des projets pour gérer de gros travaux, car il vous offre un emplacement central pour obtenir un instantané de vos projets ainsi que toutes les transactions, notes et rapports associés.

REMARQUE: vous pouvez supprimer un projet s'il ne comporte aucune transaction ou si le solde dû pour le projet est de 0 \$. S'il contient des transactions et qu'il y a un solde, vous pouvez les déplacer vers un autre projet, sous-client ou client, puis les supprimer. Une fois un projet supprimé, vous ne pouvez pas le réactiver.

### Activer les projets

- 1. Cliquez sur l'icône Roue dentée.
- 2. Cliquez sur Compte et paramètres.
- 3. Dans le menu de gauche, cliquez sur l'onglet **Options avancées**.
- 4. Dans la section **Projets** et sélectionnez Utiliser le suivi financier par projet.
- 5. Sélectionnez Enregistrer.
- 6. Sélectionnez Terminer.

| Compte et param  | ètres                        |                                                                       |                     | ? Aide 🗙 |
|------------------|------------------------------|-----------------------------------------------------------------------|---------------------|----------|
| Entreprise       | Type d'entreprise            | Formulaires d'impôt                                                   | Propriétaire unique | 08       |
| Ventes           | Plan comptable               | Activer les numéros de compte                                         | Désactivé           | ß        |
| Dépenses         |                              | Compte de rabais                                                      | Discounts given     | P        |
| Options avancées | Catégories                   | Faire le suivi des classes                                            | Désactivé           | 09       |
|                  |                              | Faire le suivi des lieux                                              | Désactivé           |          |
|                  | Automatisation               | Préremplir les formulaires avec le contenu saisi<br>auparavant        | Oui                 | 09       |
|                  |                              | Appliquer automatiquement les crédits                                 | Oui                 |          |
|                  |                              | Facturer automatiquement une activité non facturée                    | Désactivé           |          |
|                  |                              | Appliquer automatiquement les paiements de facture                    | Oui                 |          |
|                  | Projets                      | Organiser au même endroit toutes les activités liées<br>aux projets ⑦ |                     | 0*       |
|                  |                              | Annuler Enregistrer                                                   |                     |          |
|                  | Suivi des heures travaillées | Ajouter le champ Service aux feuilles de temps                        | Désactivé           | 08       |
|                  |                              | Rendre l'activité chronométrée unique facturable au<br>client         | Oui                 |          |
|                  |                              |                                                                       |                     | Terminer |

### Remarque: Un lien Projets s'affiche désormais dans la barre de navigation. Voir ci-dessous.

|                 | = Sampla Company           |               |                 |                      |                                                | a Aida                        | 0 | Ó      | £   |
|-----------------|----------------------------|---------------|-----------------|----------------------|------------------------------------------------|-------------------------------|---|--------|-----|
| quickbooks      | Sample Company             |               |                 |                      |                                                | O Alde                        | 4 | ل<br>ک | 262 |
| + Nouveau       | Sport LaM                  | ontagne (De   | emo)            |                      | Reprendre la CONF CONF                         |                               |   |        |     |
| Tableau de bord |                            |               |                 |                      |                                                |                               |   |        |     |
| Popquo          | FACTURES                   |               | DÉPENSES        | Le mois dernier 🖌    | COMPTES BANCAIRES                              | Ø                             |   |        |     |
| Ballque >       | \$14,820 Impayées 365 d    | erniers jours | \$774           |                      | MasterCard                                     | Révisé                        |   |        |     |
| Dépenses >      | \$12,607                   | \$2,213       | Le mois dernier |                      | Solde bancaire\$-2,452.Dans QuickBooks\$3,883. | 22 Màj il y a<br>26 212 jours |   |        |     |
| Ventes >        | En souffrance              | Pas encore dû |                 |                      | Banque Nationale - Compte chèo                 | ue                            |   |        |     |
| Projets 📈       |                            |               |                 | <b>\$500</b>         | Dans QuickBooks                                | \$-11,043.95                  |   |        |     |
|                 | \$0 Payé 30 derniers jours | 3             |                 | Loyer                | Compte cheque - Banque Royale                  |                               |   |        |     |
| Employés        | \$0                        | \$0           |                 | \$236<br>Électricité | Dans QuickBooks                                | \$15,593.27                   |   |        |     |
| Rapports        | Non déposé                 | Déposé        |                 | \$39                 | Desjardins - Compte chèque                     |                               |   |        |     |
| Tavas           |                            |               |                 | Matériel roulant     | Dans QuickBooks                                | \$34,813.92                   |   |        |     |
| 10,05           |                            |               |                 |                      | Petite caisse                                  |                               |   |        |     |
| Kilométrage     |                            |               |                 |                      | Dans QuickBooks                                | \$390.22                      |   |        |     |

Pour commencer:

1. Cliquez sur **Projets**. QuickBooks affiche la fenêtre suivante. Cliquez sur **Ajouter votre premier projet.** 

| @ quickbooks              | Entreprise fictive                                                                                                    |                                        | (                                                                       | ? Aide | Q    | ¢ | ŝ | B |
|---------------------------|----------------------------------------------------------------------------------------------------|----------------------------------------|-------------------------------------------------------------------------|--------|------|---|---|---|
| + Nouveau                 |                                                                                                    |                                        |                                                                         |        |      |   |   |   |
| Tableau de bord           | Gérez vos projets en                                                                                                    | 25,9 % Revenu<br>MARGE DE PROFIT Coûts | 5                                                                       |        |      |   |   |   |
| Banque >                  | toute confiance                                                                                                    | REVENUS -                              | COÛTS                                                                   | = PRO  | OFIT |   |   |   |
| Ventes ><br>Dépenses >    | Voyez comment avancent vos projets pour prendre de meilleures<br>décisions                                                                                                    | REVENUS C                              | COÛTS HORAIRES                                                          |        |      |   |   |   |
| Projets                   | • En savoir plus                                                                                                    | Revenu de conception *                 | <ul> <li>Employés</li> <li>Emily Platt</li> <li>Kate Whelson</li> </ul> |        |      |   |   |   |
| Paie<br>Rapports<br>Taxes | <ul> <li>Toute l'information sur la rentabilité au même endroit</li> <li>Organisez les finances de vos projets pour connaître vos bénéfices exacts</li> <li>Surveillez vos coûts de main-d'œuvre</li> </ul> | Г                                      | DÉPENSES<br>Publicité<br>Assurance                                      |        |      |   |   |   |
| Kilométrage               | Voyez les tâches auxquelles votre équipe consacre des heures et leur effet sur<br>vos marges bénéficiaires                                                                                                  |                                        |                                                                         |        |      |   |   |   |
| Comptabilité >            | <ul> <li>Ne jouez plus aux devinettes</li> <li>Déterminez quels sont les projets rentables et où vous devez concentrer vos<br/>efforts</li> </ul>                                                           |                                        |                                                                         |        |      |   |   |   |
| Applis                    | Commencer un projet                                                                                                    |                                        |                                                                         |        |      |   |   |   |

- 2. La fenêtre Nouveau projet s'affiche. Saisissez le nom du projet.
- 3. Choisissez le **client** auquel lier le projet. Ceci est un champ obligatoire.
- 4. Saisissez des **notes**. Ce champ n'est pas obligatoire.
- 5. Cliquez sur **Enregistrer** pour terminer la configuration du projet.

| Nouveau projet                                     |            | $\times$ |
|----------------------------------------------------|------------|----------|
| Nom du projet *                                    |            |          |
| Montreal Canadiens Projet                          |            |          |
| Client *                                           |            |          |
| Montreal Canadiens                                 |            | •        |
| Notes                                              |            |          |
| Ajoutez les détails dont vous voulez vous souvenir |            |          |
|                                                    |            |          |
|                                                    |            | 1,       |
|                                                    |            |          |
|                                                    |            |          |
|                                                    |            |          |
|                                                    |            |          |
|                                                    |            |          |
|                                                    |            |          |
|                                                    |            |          |
|                                                    |            |          |
|                                                    |            |          |
|                                                    |            |          |
|                                                    | Enregistre | r        |

La fenêtre Projets affiche une liste de tous les projets. Les projets sont d'abord triés par Statut et Client parent, puis par ordre alphabétique par nom de projet. Le nom du projet s'affiche au-dessus du nom du client parent.

| ntwickbooks                   | Sport LaMontagne                                                                           |                                                                | ⑦ Aide 🔍 🗘 6향                        |
|-------------------------------|--------------------------------------------------------------------------------------------|----------------------------------------------------------------|--------------------------------------|
| + Nouveau                     | < Tous les projets<br>Montreal Canadiens Projet<br>Montreal Canadiens   En cours ✔   🗐   🏠 |                                                                | Modifier Ajouter au projet V         |
| Tableau de bord<br>Banque >   | Revenus<br>MARGE DE PROFIT Coûts                                                           | \$0.00<br>\$0.00                                               | En cours \$0.00 En souffrance \$0.00 |
| Dépenses >                    | Aperçu Opérations Activité chronométrée                                                    | Rapports de projet                                             | Suivez la visite guidée              |
| Projets<br>Employés           | \$0.00<br>REVENUS                                                                          | - \$0.00<br>coûrs =                                            | \$0.00<br>PROFIT                     |
| Rapports<br>Taxes             | ▼ REVENUS                                                                                  | ▼ COÛT HORAIRE                                                 |                                      |
| Kilométrage<br>Comptabilité → | Factures<br>Demandez le paiement de vos produits ou<br>services.                           | Heures<br>Ajoutez les heures travaillées pour ce<br>projet.    |                                      |
| Mon comptable                 |                                                                                            | ▼ DÉPENSES                                                     |                                      |
| - Appro                       |                                                                                            | Dépenses<br>Faites le suivi de vos dépenses pour ce<br>projet. |                                      |

Depuis cette fenêtre, vous pouvez effectuer les opérations suivantes:

- 1. Recherchez des rapports dans l'onglet Rapports de projet
- 2. Vérifiez les transactions dans l'onglet Transactions
- 3. Modifiez le projet à l'aide du bouton **Modifier**
- 4. Ajouter au projet cela signifie que vous pouvez ajouter des transactions à ce projet
- 5. Statut vous pouvez modifier le statut du projet lorsque vous cliquez sur la flèche vers le bas pour révéler des statuts supplémentaires

Après avoir configuré votre projet, vous êtes prêt à commencer le suivi des transactions vers votre projet. Vous pouvez ajouter le projet de deux manières:

- 1. Dans la fenêtre Projet. Cliquez sur Ajouter au projet.
- 2. Depuis une fenêtre de transaction en ajoutant le champ Client: Projet.

### AJOUTER DES TRANSACTIONS – FENÊTRE DE PROJET

QuickBooks facilite l'ajout de transactions à un projet.

1. Dans la fenêtre du projet, cliquez sur Ajouter au projet pour ajouter une transaction.

| 🕂 ซีนี่ickbooks                           | Sport LaMontagne                                                                                                    |                                                                | ?               | ) Aide 🔍 🇘 🎲                               |
|-------------------------------------------|----------------------------------------------------------------------------------------------------|----------------------------------------------------------------|-----------------|--------------------------------------------|
| + Nouveau                                 | <ul> <li>≺ Tous les projets</li> <li>Montreal Canadiens Projet</li> <li>Montreal Canadiens   En cours ♥   🔄   🏠</li> </ul> |                                                                | Modifier        | Ajouter au projet 🗸                        |
| Tableau de bord<br>Banque ><br>Dépenses > | Revenus<br>MARGE DE PROFIT Coùts                                                                                           | \$0.00<br>\$0.00                                               | En cours 1000 1 | Facture<br>Recevoir un paiement<br>Dépense |
| ·<br>Facturation >                        | Aperçu Opérations Activité chronométrée                                                                                    | Rapports de projet                                             |                 | Devis<br>Heure                             |
| Employés                                  | \$0.00<br>revenus                                                                                                    | = \$0.00<br>couts                                              | = \$0.<br>pro   | Facture à payer                            |
| Taxes                                     | ▼ REVENUS                                                                                                    | ▼ COÛT HORAIRE                                                 |                 |                                            |
| Kilométrage<br>Comptabilité >             | Factures<br>Demandez le paiement de vos produits ou<br>services.                                                           | Heures<br>Ajoutez les heures travaillées pour ce<br>projet.    |                 |                                            |
| Mon comptable<br>Applis                   |                                                                                                    | ▼ DÉPENSES                                                     |                 |                                            |
|                                           |                                                                                                    | Dépenses<br>Faites le suivi de vos dépenses pour ce<br>projet. |                 |                                            |

 Ajoutez une dépense comme Dépense ou Facture. Cliquez sur le type de transaction. La transaction s'ouvre. Effectuez les transactions comme vous le feriez normalement. QuickBooks ajoute automatiquement le client / projet au champ approprié selon les besoins.

| Dépense                                                                                                    |         | 은 Visite        | e guidée 🔅 ? Aide 🗙                          |
|----------------------------------------------------------------------------------------------------|---------|-----------------|----------------------------------------------|
| Bénéficiaire     Compte de palement ⑦       Montreal Canadiens:Montreal Car         Í City Credit Union Chequing         Solde \$4,237.50 |         |                 | \$226.00                                     |
| Date de paiement     Mode de paiement       12/03/2020     Comment avez vous pay                                                          |         |                 | N° de réf.                                   |
| ▼ Détails de la catégorie                                                                                                    |         | Affichage des m | iontants Taxe non comprise 🔻                 |
| # CATÉGORIE () DESCRIPTION                                                                                                    | MONTANT | TAXE DE VENTE   | CLIENT/PROJET                                |
| 1 Freight and Delivery                                                                                                    | 200.00  | HST ON          | Montreal Canadie 🔻 📋                         |
| III 2                                                                                                    |         |                 | ā                                            |
| Ajouter des lignes       Supprimer tout         Détail des articles                                                                       |         |                 |                                              |
| Mémo                                                                                                    |         | Тс              | otal partiel \$200.00                        |
|                                                                                                    |         | HST (ON) à 13   | <b>3% sur 200.00</b> 26.00                   |
| Annuler Effacer Imprimer Rendre récurrent                                                                                                 |         | Enregistre      | Iotal \$226.00<br>er Enregistrer et fermer 🗸 |

**REMARQUE IMPORTANTE**: Si vous utilisez des dépenses facturables (dépenses remboursables), la case à cocher Facturable sera cochée. Cependant, si vous n'utilisez pas cette fonctionnalité, vous pouvez la désélectionner ou désactiver la case à cocher facturable dans le compte et les paramètres sous dépenses. La plupart des entreprises n'utiliseront pas la case à cocher facturable si elles estiment des projets et facturent à partir de ces estimations.

**REMARQUE:** Lorsque vous ajoutez des transactions à l'aide de projets, elles s'affichent dans l'onglet **Opérations**.

| ous les projets                |                                                |                  |                                |          |       |              |               |             |                          |
|--------------------------------|------------------------------------------------|------------------|--------------------------------|----------|-------|--------------|---------------|-------------|--------------------------|
| ontreal Canadiens              | ens Projet<br>En cours ∨   🗐   ☆               |                  |                                |          | (     | Modifier     | Ajoute        | er au pro   | ojet 🕚                   |
|                                | Revenus                                        |                  |                                | \$0.00   | En    | cours \$0.00 | En souffrance | \$0.00      |                          |
| MARGE DE PROFIT                | Coûts                                          |                  |                                | \$200.00 |       |              |               |             |                          |
| MARGE DE PROFIT                | Coûts                                          | ité chronométrée | Rapports de projet             | \$200.00 |       |              | Sui           | vez la visi | te gu                    |
| Aperçu C                       | Coûts<br>pérations Activ<br>365 derniers jours | ité chronométrée | Rapports de projet             | \$200.00 |       |              | Sui           | vez la visi | te gui                   |
| Aperçu C<br>Filtre V<br>DATE V | Coûts Pérations Activ                          | ité chronométrée | Rapports de projet<br>ÉCHÉANCE | \$200.00 | TOTAL | ÉTAT         | Sui           | vez la visi | te gui<br>্ট্রি<br>CTION |

### AJOUTER DES TRANSACTIONS – NOUVEAU MENU

Pour ajouter une transaction à l'aide du menu Nouveau, choisissez la transaction et remplissez les champs comme d'habitude.

**REMARQUE**: Lorsque vous utilisez cette méthode, vous devez sélectionner le client / projet manuellement dans le champ approprié.

| Dépense                                                                                                    |                           |         | <b>足</b> Visit  | e guidée දිරිදි   | ? Aide X       |
|----------------------------------------------------------------------------------------------------|---------------------------|---------|-----------------|-------------------|----------------|
| Bénéficiaire     Compte de paiement     Temperature       Oui avez-vous payé?          City Credit Union Chequing      Solde \$4,0 | 11.50                     |         |                 | 9                 | MONTANT        |
| Date de palement     Mode de palement       12/03/2020     Comment avez-vous pay                                                   |                           |         |                 | N<br>[            | N° de réf.     |
| ▼ Détails de la catégorie                                                                                                    |                           |         | Affichage des n | nontants Taxe non | i comprise 🔻   |
| # CATÉGORIE ⑦ DESCRIPTION                                                                                                    |                           | MONTANT | TAXE DE VENTE   | CLIENT/PROJET     |                |
| Catégorie de taxe à ap₁ ▼ Qu'est-ce que vous avez payé?                                                                            |                           |         | Saisir du texte | Montreal Cana     | adie 🔻 🗇       |
| III 2                                                                                                    |                           |         |                 |                   | ā              |
| Ajouter des lignes Supprimer tout                                                                                                  |                           |         |                 |                   |                |
| <ul> <li>Détail des articles</li> </ul>                                                                                            |                           |         |                 |                   |                |
| Mémo                                                                                                    |                           |         | т               | otal partiel      | \$0.00         |
|                                                                                                    | 1                         |         |                 | Total             | \$0.00         |
| Annuler Effacer                                                                                                    | Imprimer Rendre récurrent |         | Enregistr       | er Enregistre     | er et fermer 👻 |

### Ajout de temps pour un employé

En plus d'ajouter des transactions de dépenses, vous pouvez également ajouter du temps et le joindre au projet client.

- 1. Dans le bouton Ajouter au projet, choisissez Heure.
- 2. QuickBooks affiche la fenêtre d'activité chronométrée.
- 3. Ajoutez la date.
- 4. Ajoutez le **nom** de l'employé ou du fournisseur.
- 5. Choisissez le client / projet (QuickBooks l'ajoute automatiquement dans ce cas).
- 6. Entrez les heures de début et de fin (fonction facultative).
- 7. Entrez l'heure (si vous ne sélectionnez pas Entrer les heures de début et de fin)
- 8. Entrez la **description**.
- 9. Cliquez sur Enregistrer et nouveau.

| Activité chronométrée                                                                                                    | igi ? Aide                       | < |
|----------------------------------------------------------------------------------------------------|----------------------------------|---|
| Date     12/03/2020     Saisissez les heures de début et de fin       Nom     Marcel Dion     Heure     8:00                                                                                             |                                  |   |
| Coût unitaire (/h)     0.00       Client/Projet     Montreal Canadie       Image: Client/Projet     Montreal Canadie       Image: Client/Projet     Montreal Canadie       Image: Client/Projet     0.00 |                                  |   |
| Sommaire 8 heures à \$0.00 par heure = \$0.00                                                                                                    |                                  |   |
| Confidentialité                                                                                                    |                                  |   |
|                                                                                                    |                                  |   |
|                                                                                                    |                                  |   |
|                                                                                                    |                                  |   |
|                                                                                                    |                                  |   |
|                                                                                                    |                                  |   |
| Annuler                                                                                                    | gistrer Enregistrer et nouveau 👻 |   |

**REMARQUE:** Cette dépense de temps n'est pas incluse dans le rapport de rentabilité du projet actuellement.

### Ajouter des transactions existantes aux projets

Vous pouvez ajouter des transactions existantes à des projets si elles ont été ajoutées à des clients rattaché à l'aide du champ Client / Projet. Procédez comme suit:

- 1. Dans la barre de navigation, cliquez sur Ventes, puis sur Clients.
- Sous la barre de montants, vous verrez une déclaration disant "Classez-vous les clients rattachés en tant que projets? Vous pouvez convertir les clients rattachés du premier niveau en projets.", sélectionnez Convertir maintenant. Remarque: cela n'apparaîtra que si:
  - Les projets sont activés.
  - Vous avez un sous-client avec le paramètre **Facturer avec le compte** principal.
  - Les clients rattachés sont actifs et ne sont pas des sous-sous-clients.
  - Les clients rattachés n'ont pas de sous-sous-clients actifs ou inactifs.

| Clients                     |                                          |                                     |                                 |                                          | Nouveau client 🗸                      |
|-----------------------------|------------------------------------------|-------------------------------------|---------------------------------|------------------------------------------|---------------------------------------|
|                             | Non facturés au cours des 365 de         | Impayés au cours des 365 dern       | iers jours                      | Payés                                    |                                       |
| \$0<br>0 DEVIS              | <b>\$0</b><br>1 ACTIVITÉ(S) NON FACTURÉE | \$0<br>0 EN SOUFFRANCE              | <b>\$0</b><br>0 FACTURE IMPAYÉE | \$4,238<br>1 PAIEMENT(S) DANS LES 30 DEF | RNIERS JOURS                          |
| Classez-vous les clien      | ts rattachés en tant que projets? V      | ous pouvez convertir les clients ra | attachés du premier niveau en p | rojets. Convertir maintenant             | ×                                     |
| ↓ Actions groupé            | Rechercher                               |                                     | Q                               |                                          | · · · · · · · · · · · · · · · · · · · |
| CLIENT / PROJET A /         | ENTREPRISE TÉLÉPHOI                      | NE                                  | TAXE DE VENTE                   | SOLDE COURANT                            | ACTION                                |
| Jones Wedding Dones Wedding | 3                                        |                                     |                                 | \$0.00                                   | Créer une facture 🔻                   |
| Joe Burrow                  | 3                                        |                                     |                                 | \$0.00                                   | Créer une facture 🔻                   |

- 3. Marquez les clients rattachés que vous souhaitez convertir en projets.
- 4. Cliquez sur **Convertir.**

| Convertir les clients rattachés en projets                                                     |              |            |                          | ×             |
|------------------------------------------------------------------------------------------------|--------------|------------|--------------------------|---------------|
| Il s'agit d'une conversion à effet unique que vous pouvez faire en tout temps. Nous avons tran | sféré égaler | nent toute | es les opérations liées. |               |
| Clients rattachés                                                                              |              |            | Projets                  |               |
| Lesquels souhaitez-vous convertir?                                                             |              |            |                          |               |
| (1 des 1 sélectionnés)                                                                         |              |            |                          |               |
| Jones Wedding                                                                                  |              |            |                          |               |
| ✓ Joe Burrow                                                                                   | \$0.00       |            | Joe Burrow               | Terminé 🗸     |
|                                                                                                |              |            |                          |               |
|                                                                                                |              |            |                          |               |
|                                                                                                |              |            |                          |               |
|                                                                                                |              |            |                          |               |
|                                                                                                |              |            |                          |               |
|                                                                                                |              |            |                          |               |
|                                                                                                |              |            |                          |               |
|                                                                                                |              |            |                          |               |
|                                                                                                |              |            |                          |               |
|                                                                                                |              |            |                          |               |
|                                                                                                |              |            |                          |               |
|                                                                                                |              |            |                          | Convertir (1) |

5. Cliquez **Continuer.** 

| 1       | Prêt pour la conversion?<br>Nous allons convertir les 1 de vos clients rattachés à des projets. Il<br>s'agit toutefois d'un processus à effet unique. |
|---------|----------------------------------------------------------------------------------------------------|
| Annuler | Continuer                                                                                                    |

6. Cliquez Aller aux Projects.

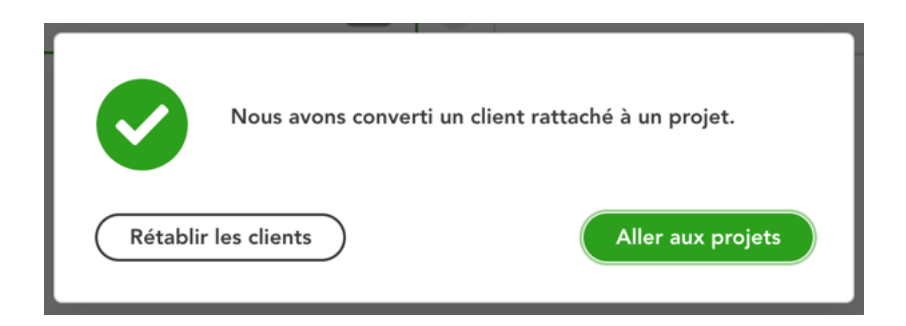

# Remarques sur les transactions existantes que vous souhaitez déplacer vers un projet client:

# Dépenses

Dans la colonne intitulée **Client / Projet**, ajoutez le nom du projet. Vous pouvez également répartir les dépenses, la facture ou le chèque sur différents projets en ajoutant une ligne avec le montant de chaque projet et en y ajoutant cette ligne.

# Factures

Vous ne pouvez remplacer le nom de la facture par le projet que si les conditions suivantes sont remplies:

- La facture n'a pas été créée à partir d'un devis.
- Il n'a pas de frais facturables ni de temps attaché.
- La facture n'est pas encore payée (voir les liens en haut de la facture).

Tous les liens resteront avec l'ancien client. Les paiements, devis, dépenses facturables, etc. devront être déplacés manuellement vers le projet. Si vous avez beaucoup de liens, il peut être préférable de continuer à utiliser l'ancienne solution de contournement et de commencer à utiliser des projets lorsque vous avez un nouveau projet.

### Facturation des projets

Après avoir terminé votre projet, vous pouvez facturer le travail. Pour facturer un projet:

- 1. Cliquez sur Ajouter au projet.
- 2. Cliquez sur Facture.
- 3. QuickBooks ajoute **le projet client**.
- 4. Entrez la **date**.
- 5. Entrez le **produit / service** et la **description**.
- 6. Saisissez la quantité, le taux et le montant.
- 7. Cliquez pour enregistrer.

| Facture nº 1002                                                                                                    |                             |                                |                 |                 |                                                 |                                                             |                                                                                                    |                             |          |
|----------------------------------------------------------------------------------------------------|-----------------------------|--------------------------------|-----------------|-----------------|-------------------------------------------------|-------------------------------------------------------------|----------------------------------------------------------------------------------------------------|-----------------------------|----------|
| ant ⑦                                                                                                    | Courriel du client          | (?)                            |                 |                 |                                                 |                                                             |                                                                                                    | SOLD                        | e à paye |
| ontreal Canadiens:Montreal Car                                                                                                    | ▼ Séparer les adre          | esses courriel par une virgule |                 |                 |                                                 |                                                             | \$18.                                                                                                    | 080                         | .00      |
| opération liée                                                                                                    | Envoyer plus tar            | rd ⑦ Cc /Cci                   |                 |                 |                                                 |                                                             | <i><b><i></i></b><i></i><b></b></i>                                                                                                    |                             |          |
| resse de facturation                                                                                                    | Modalités 🕜                 | Date de facturation            | Date d'échéance |                 |                                                 |                                                             | N° de la factu                                                                                                    | re                          |          |
| ontreal Canadiens                                                                                                    | Net 30                      | ▼ 12/03/2020                   | 11/04/2020      |                 |                                                 |                                                             | 1002                                                                                                    |                             |          |
|                                                                                                    |                             |                                |                 |                 |                                                 |                                                             |                                                                                                    |                             |          |
| # PRODUIT/SERVICE (                                                                                                    | ⑦ DESCRIPTION               | 1                              |                 | QTÉ             | TAUX                                            | Affichage<br><b>MONTANT</b>                                 | e des montants Tax                                                                                                    | e non com                   | prise    |
| PRODUIT/SERVICE (     1 Hours                                                                                                    | () DESCRIPTION              |                                |                 | <b>QTÉ</b><br>8 | <b>TAUX</b><br>500                              | Affichage<br>MONTANT<br>4,000.00                            | e des montants Tax TAXE DE VENTE HST ON                                                                                                    | e non com                   | prise v  |
| PRODUIT/SERVICE ( H Hours Consultation                                                                                                    | ⑦     DESCRIPTION           |                                |                 | <br>até<br>8    | <b>TAUX</b><br>500<br>1 12,00                   | Affichage<br><b>MONTANT</b><br>4,000.00<br>0 12,000.01      | e des montants Tax<br>TAXE DE VENTE<br>HST ON<br>0 HST ON                                                                                            | e non com                   | prise v  |
| PRODUIT/SERVICE (     H     1 Hours     2 Consultation     3                                                                                     | ⑦     DESCRIPTION           |                                |                 | <br>até<br>8    | TAUX           500           1           12,000 | Affichage<br><b>MONTANT</b><br>4,000.00<br>0 12,000.01      | e des montants Tax<br>TAXE DE VENTE<br>HST ON<br>0 HST ON                                                                                            | e non com<br>d              | prise v  |
| PRODUIT/SERVICE (     H     1 Hours     2 Consultation     3     Ajouter des lignes Sup                                                          | DESCRIPTION     v           | er un total partiel            |                 | 8               | TAUX           500           1           12,000 | Affichage<br>MONTANT<br>4,000.00<br>0 12,000.01             | e des montants Tax<br>TAXE DE VENTE<br>HST ON<br>0 HST ON<br>Total partiel                                                                           | e non com<br>d<br>v         | prise 7  |
| PRODUIT/SERVICE (     Hours     2 Consultation     3     Ajouter des lignes Sup                                                                  | DESCRIPTION     Trimer tout | er un total partiel            |                 | 8               | <b>TAUX</b><br>500<br>1 12,00                   | Affichage<br>MONTANT<br>4,000.00<br>0 12,000.01<br>HST (ON) | e des montants         Tax           TAXE DE VENTE         HST ON           0         HST ON           Total partiel           ) à 13% sur 16,000.00 | e non com<br>d<br>v         | prise    |
| PRODUIT/SERVICE (     H     1 Hours     2 Consultation     3     Ajouter des lignes Sup Aessage sur la facture Ce message s'affichera sur la fac | DESCRIPTION     Primer tout | er un total partiel            |                 | 8               | <b>TAUX</b><br>500                              | Affichage<br>MONTANT<br>4,000.00<br>0 12,000.01<br>HST (ON) | e des montants Tax<br>TAXE DE VENTE<br>HST ON<br>0 HST ON<br>0 HST ON<br>0 O A 13% sur 16,000.00<br>Total                                            | e non com<br>d<br>v<br>\$11 | prise 7  |

# Rapport de rentabilité du projet

Mesurez la rentabilité de tout projet pour votre entreprise en créant le rapport de rentabilité du projet.

- 1. Accédez à Projets, puis cliquez sur l'onglet **Rapports de projet**.
- 2. Cliquez sur Rentabilité de projet.
- 3. Modifiez les dates selon vos besoins.

| Sport LaMontagne                                                                                                   | ⑦ Aide Q 🋕 ထို့                                          |
|----------------------------------------------------------------------------------------------------|----------------------------------------------------------|
| < Tous les projets<br>Montreal Canadiens Projet<br>Montreal Canadiens   En cours ♥   문   ☆                         | Modifier Ajouter au projet 🗸                             |
| 98,8 %     Revenus     \$16,       MARGE DE PROFIT     Coûts     \$200                                             | 000.00 En cours \$18,080.00 En souffrance \$0.00<br>0.00 |
| Aperçu Opérations Activité chronométrée Rapports de projet                                                         | Suivez la visite guidée                                  |
| Rentabilité du projet (excluant le coût des heures travaillées)<br>Profits ou pertes associés à ce projet.         | Afficher                                                 |
| Coût des heures par employé ou fournisseur<br>Voyez le coût des heures de ce projet par employé ou fournisseur.    | Afficher                                                 |
| Heures et dépenses non facturées<br>Trouvez les heures et les dépenses que vous n'avez pas ajoutées à une facture. | Afficher                                                 |

| Réduire Trier 🔻 Ajouter des notes                            |                                                                                                 |
|--------------------------------------------------------------|-------------------------------------------------------------------------------------------------|
| Sport                                                        | LaMontagne                                                                                      |
| RENTABILITÉ DU PROJET MONTREAL C<br>(EXCLUANT LE COÛ'<br>Tou | ANADIENS PROJET DE MONTREAL CANADIENS<br>T DES HEURES TRAVAILLÉES)<br><sub>utes</sub> les dates |
|                                                              | τοται                                                                                           |
| ▼ REVENUS                                                    |                                                                                                 |
| Sales                                                        | 16,000.00                                                                                       |
| Total des revenus                                            | \$16,000.00                                                                                     |
| PROFIT BRUT                                                  | \$16,000.00                                                                                     |
| ✓ DÉPENSES                                                   |                                                                                                 |
|                                                              | 200.00                                                                                          |
| Freight and Delivery                                         | 200.00                                                                                          |
| Freight and Delivery Total des dépenses                      | \$200.00                                                                                        |